## Voter Dour un bâtiment du concours Green Building Solutions Awards

Pour voter, commencez par vous identifier.

Pas encore enregistré? Créez votre compte Construction21 (cf page 3).

Rendez-vous ensuite dans le menu « Etudes de cas » et cliquez sur le bâtiment de votre choix.

Plateforme européenn RSS 18 Boîte de réception veronique.pappe@ifpeb.fr Google" Recherche personna Rechercher Construction 21.eu Le portail européen des professionnels de la construction durable ETUDES DE CAS ACTUALITES PRODUITS COMMUNAUTÉS QUI SOMMES-NOUS PRESSE SUBA 2013 ACCUEIL MEMBRES Contacter l'auteur Create PDF Modifier Aiouter aux favoris Envoyer à ... Horizon, siège de Brézillon (60) \*\*\*\* PUBLIÉ LE 21 FEBRUARY 13, PAR BENOIT VIAL | FRANCE | VUE 68 FC **M** Pour voter, cliquez sur Type de projet : Construction Neuve Batimen Type de bâtiment : Immeuble de bureaux à 90 Année de construction : 2012 Pour un bâtiment donné, vous pouvez voter 91 à 150 151 à 230 Zone climatique : Atlantique central 231 à 33 Surface nette : 6 385 m<sup>2</sup> SHON 0 une fois sur Construction21 France, Coût de construction : 10 500 000 € 31 à 450 Nombre d'unités fonctionnelles : 400 Poste de traval et une 2<sup>e</sup> fois sur Construction21.eu 0 Coût/m<sup>2</sup> 1 644 €/m<sup>2</sup> Coût/Poste de travail : 26 250 €/Poste de travail Le bâtiment avec le plus grand nombre de 🕕 sera le gagnant. 128 RUE DE BEAUVAIS, 60280 MARGNY LES Construction 21.eu COMPIEGNE ustainable Urban Building Award 2013 France Les votes « inapproprié » ne seront pas pris I ocaliser en compte.

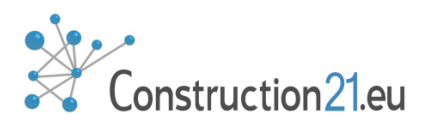

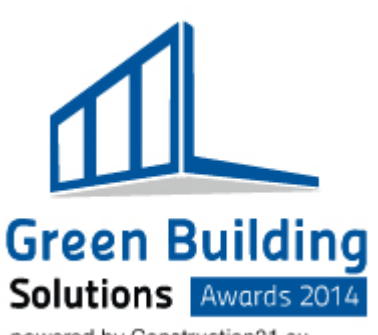

powered by Construction21.eu

## Voter D pour une solution du concours Green Building Solutions Awards

Pour voter, commencez par vous identifier.

Rendez-vous ensuite dans le menu « Produit » et cliquez sur le produit de votre choix.

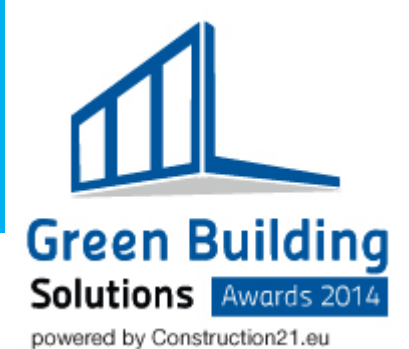

RSS RSS Boîte de réception - Mes communautés - sylvain.bosquet@construction21.fr Google" Recherche personnalisée Rechercher Construction 2 Le portail européen des professionnels de la construction durable ACTUALITES ETUDES DE CAS PRODUITS FORMATIONS MEMBRES COMMUNAUTÉS **A PROPOS** AWARDS ACCUEIL Modifier le produit Tuile rustique coloris Mesnil \*\*\* Pour voter, cliquez sur PUBLIÉ LE 20 FEBRUARY 14 | VUE 1 FOIS Créateur : Terreal Contact fabricant : documentation@terreal.com Site Internet fabricant : http://www.terrealcouverture.com/ Pour un bâtiment donné, vous pouvez voter Catégorie de produit : Charpente, couverture, étanchéité Voir l'étude de cas liée à ce produit : Médiathèque municipale à Verneuil/Seine (78) certifiée LEED® platinum une fois sur Construction21 France, et une 2<sup>e</sup> fois sur Construction21.eu Le bâtiment avec le plus grand nombre de 🕕 sera le gagnant. Les votes « inapproprié » Description ne seront pas pris En plus de son épaisseur et de sa robustesse, la tuile Rustique de TERREAL possède un Indice de Réflectance en compte. Solaire élevé (IRS = 31) répondant à toutes les exigences du référentiel LEED Platine. L'IRS est un indice permettant d'estimer le ravonnement solaire qui sera réfléchi par la tuile. Si la tuile réémet une grande partie du Green Building ravonnement solaire recu, la quantité de chaleur transmise à l'intérieur du bâtiment sera alors limitée. Selon la Solutions and an a familie of the family design of a family and the family of a family of the family of the family of the

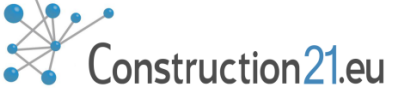

## S'enregistrer sur Construction21

- Pour voter,
- Pour poster un article/une étude de cas ou les partager sur les autres réseaux sociaux,
- pour rejoindre une communauté,

il est nécessaire de s'identifier sur Construction21.

**Déjà un compte** ? Cliquez sur **Se connecter,** puis renseignez votre email et son mot de passe. Votre adresse e-mail apparait en haut à droite de l'écran.

Pas encore de compte? Cliquez sur S'inscrire.

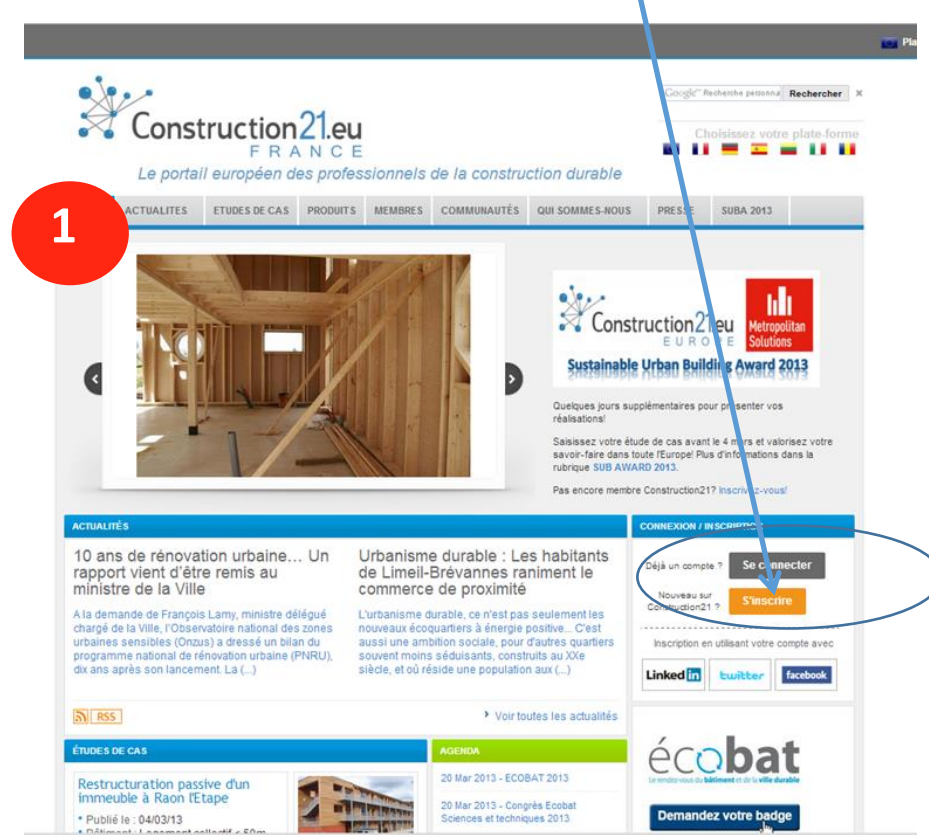

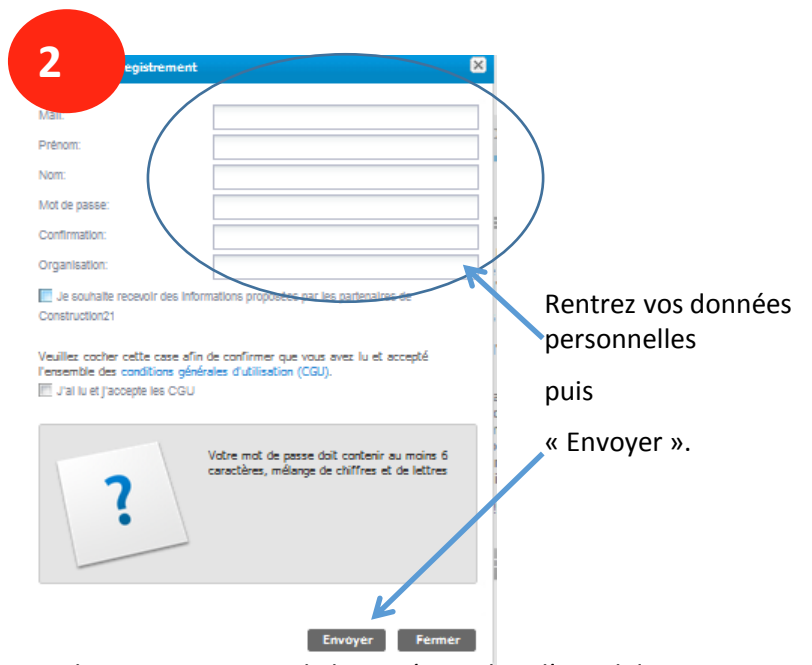

Cliquez ensuite sur le lien présent dans l'email de confirmation pour activer votre compte.

Si l'email n'arrive pas dans la minute suivante, consultez votre boite "indésirables" ou contactez le webmaster via le formulaire contact.

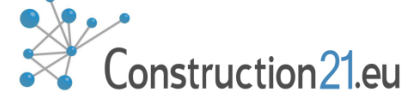